# Yeacomm YF-P21 Indoor CPE 4G WiFi Router Manual del usuario

Yeacomm YF-P21 Indoor CPE 4G WiFi Router Manual del usuario

# Gracias por elegir el enrutador inalámbrico Yeacomm P21 4G, lea y conserve el manual del usuario con atención.

#### Contenido

- 1 Parámetros tecnológicos principales
- 2 Interfaz e indicador del producto
- 2.1 Diagrama del producto
- 2.2 Interfaz del producto
- 2.3 Indicador
- 3 Guía de configuración rápida
- 3.1 Primer paso :
- 3.2 Segundo paso :
- 4 Contenido del Paquete
- **5** Precauciones
- 6 Fallos comunes y métodos de tratamiento.
- 7 Cambio de APN (solo en caso de no conexión)

Parámetros tecnológicos principales

- Temperaturas de trabajo : -25 °C + 65 °C
- La humedad relativa : 5% -95%
- frecuencia de trabajo :
  - **FDD-LTE** : **B**2/3/4/5/7/8/28
  - **TDD-LTE** : B38 / 39/40/41
- Fuente de alimentación :
  - $\circ$  entrada AC : 100 V ~ 240 V, 50 Hz ~ 60 Hz
  - **Salida DC** : 12V, 1000mA
- Size : 185mm \* 175mm \* 78mm
- **Peso** : 250g
- Tasa de enlace ascendente y descendente : LTE (Cat 4): 150 Mbps / DL ; 50 Mbps / UL

#### Interfaz e indicador del producto

#### Diagrama del producto

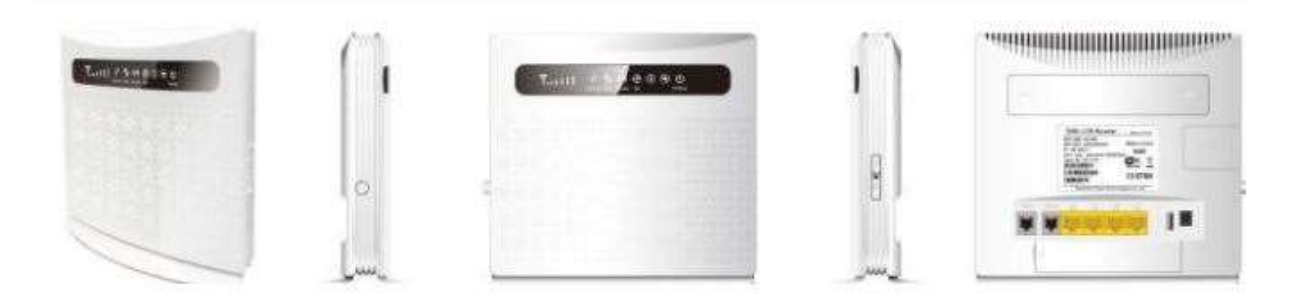

#### Interfaz del producto

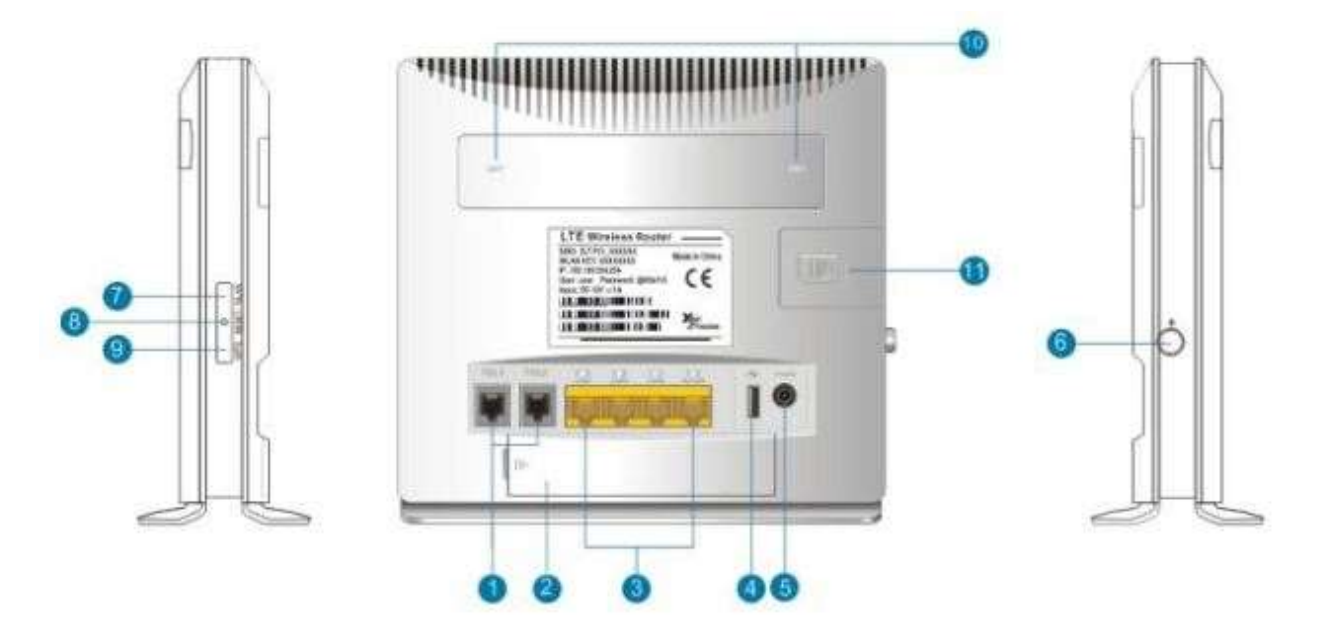

- 1. Puerto telefónico
- 2. batería
- 3. Puerto LAN
- 4. USB
- 5. DC Power
- 6. Interruptor de encendido
- 7. Interruptor de encendido / apagado de WLAN
- 8. Botón de reinicio
- 9. Botón WPS
- 10. Interfaz ANT externa
- 11. Tarjeta SIM

#### Indicador

|           |          | (∞) ↓↑ (E) (U)<br>TEL WPS WLAN 4G/LTE POWER                                                                                                    |  |  |  |  |  |
|-----------|----------|----------------------------------------------------------------------------------------------------|--|--|--|--|--|
| Туре      | Status   | Description                                                                                                    |  |  |  |  |  |
|           | All off  | no signal (the signal status can be checked by terminal configuration page)                                                                                                    |  |  |  |  |  |
|           | One      | The signal is poor                                                                                                    |  |  |  |  |  |
| SIG       | Two      | Signal is moderate                                                                                                    |  |  |  |  |  |
|           | Three    | Signal is good                                                                                                    |  |  |  |  |  |
|           | All on   | Signal is very good                                                                                                    |  |  |  |  |  |
| TEL       | Off      | Phone is not used                                                                                                    |  |  |  |  |  |
|           | On       | Dialing or making call                                                                                                    |  |  |  |  |  |
| WPS       | Flicker  | Press WPS key for 4 seconds, then release, the WPS<br>lights will be flashing. If device has been connected,<br>WPS light will be off. If device is always not<br>connected ,the light will just flashing 2min ,then to go<br>out |  |  |  |  |  |
| WLAN      | ON       | WIFI is opened and has data transmission                                                                                                    |  |  |  |  |  |
|           | Off      | WIFI unopened                                                                                                    |  |  |  |  |  |
| 4G/LTE    | Blue     | Connected the internet                                                                                                    |  |  |  |  |  |
|           | Yellow   | not connected or trying to connect SIM                                                                                                    |  |  |  |  |  |
| D. III    | Off      | No battery                                                                                                    |  |  |  |  |  |
| indicator | Blue     | Battery is charging or sufficient charge                                                                                                    |  |  |  |  |  |
|           | yellow   | Battery low                                                                                                    |  |  |  |  |  |
| Adapter   | Off      | Battery power supply                                                                                                    |  |  |  |  |  |
| mulcator  | Blue     | Adapter power supply                                                                                                    |  |  |  |  |  |
| POWER     | Blue On  | Power normal, the router power on                                                                                                    |  |  |  |  |  |
|           | Blue Off | Power abnormal, the router power off                                                                                                    |  |  |  |  |  |

#### Guía de configuración rápida

El enrutador admite cable RJ45 estándar o forma inalámbrica WLAN para conectar la computadora, es compatible con Windows 10, XP, Windows 7, Windows 8, MAC OS, Linux, Android, etc.

#### Primer paso :

- 1. Saque el dispositivo, inserte la tarjeta SIM de acuerdo con las instrucciones y luego use el adaptador de corriente correspondiente para suministrar energía a los dispositivos.
- 2. Haga que la computadora obtenga la dirección IP automáticamente, una vez que la computadora obtenga la IP, ingrese la dirección IP de CPE en el navegador, presione "enter" para acceder a la página de inicio de CPE, haga clic en "iniciar sesión" en la esquina superior derecha para acceder a la página de inicio de sesión. Puede obtener la dirección IP, el nombre de usuario y la contraseña predeterminados de CPE en la placa de identificación adjunta en la contraportada.

LTE China Unicom 🔢 🌐 🕫

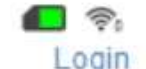

| Status            |                          |
|-------------------|--------------------------|
| SIM Status        | Normal                   |
| Network Mode      | LTE                      |
| IPv4 Status       | Connect                  |
| WAN IP Address    | 10.226.130.148           |
| IPv4 DNS          | 120.80.80.80,221.5.88.88 |
| Internet Usage    |                          |
| Total Traffic     | 121 C                    |
| Uplink Traffic    | -                        |
| Downlink Traffic  | <i></i>                  |
| Uplink Rate       | -                        |
| Downlink Rate     | -                        |
| Run Time          | 00:02:53                 |
| LTE Signal Status |                          |
| PLMN              | China Unicom/46001       |
| Service Status    | Normal                   |
| PhysCellId        | 215                      |
| Cell Id           | 399177-4                 |
| RSRQ(dB)          | 8                        |
| RSRP(dBm)         | -84                      |
| SINR              | 4                        |
| Roaming           | No                       |
| BAND              | 3                        |

4GLTE

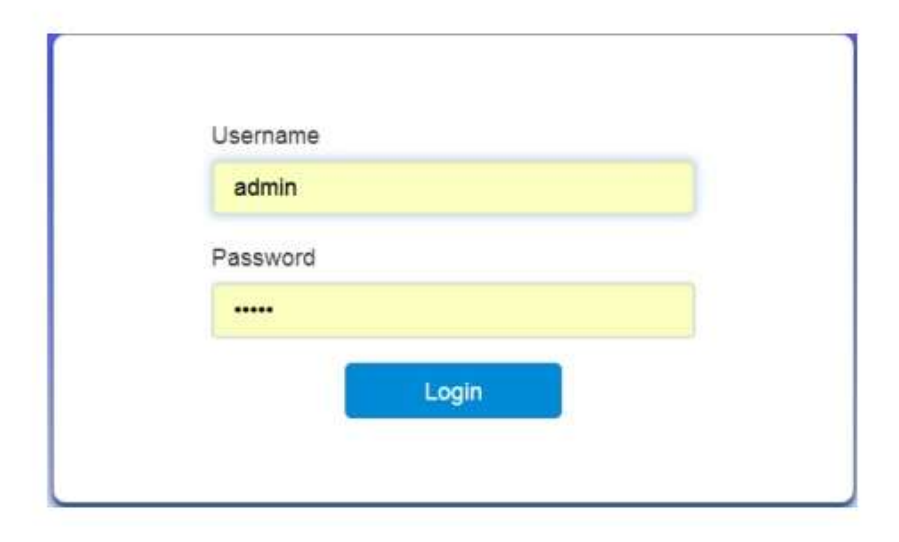

#### Segundo paso:

Vaya a "Configuración rápida"

1. Configuración de SSID, el usuario puede personalizar el SSID, fácil de usar y de memoria.

| Home            | Quick Settings                             | Device Settings                              | SMS                                     | Phonebook                                                        | Firewall                              | System<br>Setting:         |
|-----------------|--------------------------------------------|----------------------------------------------|-----------------------------------------|------------------------------------------------------------------|---------------------------------------|----------------------------|
| < n             | ie wizard will show<br>to navigate, and cl | v you how to set up<br>ick "Apply" to save s | Quick So<br>basic paran<br>settings For | e <mark>ttings</mark><br>neters of gateway s<br>advanced paramet | afely: Click "Pre<br>ers, set them in | vious" & "Ne<br>other menu |
|                 |                                            |                                              |                                         |                                                                  |                                       |                            |
| SS              | D                                          |                                              |                                         |                                                                  |                                       | Next                       |
| SS<br>Nei<br>Na | D<br>work<br>me(SSID) *                    | 66866                                        |                                         |                                                                  |                                       | Next                       |

2. Configuración de contraseña WiFi, el usuario puede personalizar el modo de cifrado WiFi y establecer su propia contraseña para evitar que otros roben el tráfico y proteger la seguridad de la cuenta.

| JEAN AAAAA        | Quick Settings                            | Device Settings                              | SMS                         | Phonebook                                | Firewall                              | System<br>Settings           |
|-------------------|-------------------------------------------|----------------------------------------------|-----------------------------|------------------------------------------|---------------------------------------|------------------------------|
| ,                 |                                           |                                              | Quick Se                    | ettings                                  |                                       |                              |
| <b>`</b> т        | ie wizard will show<br>to navigate, and d | v you how to set up<br>ick "Apply" to save s | basic paran<br>settings For | neters of gateway s<br>advanced paramete | afely: Click "Pre<br>ers, set them in | vious" & "Ne)<br>other menu. |
|                   |                                           |                                              |                             |                                          |                                       |                              |
|                   |                                           |                                              |                             |                                          | Previo                                | ous Next                     |
|                   |                                           |                                              |                             |                                          |                                       |                              |
| Sec               | curity Mode                               |                                              |                             |                                          |                                       |                              |
| Sec               | curity Mode                               | WPA2(AES)                                    | -PSK                        |                                          |                                       |                              |
| Sec<br>Sec<br>Pas | curity Mode<br>curity Mode<br>ss Phrase * | WPA2(AES)                                    | -PSK                        |                                          | ×                                     |                              |

#### MejoraTuInternet.cl

Expertos en Cobertura Celular y WIFI

3. Obtenga una vista previa del contenido de la configuración, asegúrese de que sea correcto y haga clic en "Aplicar".

| FIGING                   | Quick Settings                   | Device Settings        | SMS          | Phonebook           | Firewall          | Systen<br>Setting |
|--------------------------|----------------------------------|------------------------|--------------|---------------------|-------------------|-------------------|
|                          |                                  |                        | Quick S      | tinge               |                   |                   |
| ۲ ک <sup>ا</sup>         | te wizard will show              | v you how to set up    | basic paran  | neters of gateway s | afely. Click "Pre | vious" & "Ne      |
|                          | to navigate, and c               | lick "Apply" to save s | ettings For: | advanced paramet    | ers, set them in  | other menu        |
|                          |                                  |                        |              |                     | Previo            | us Annh           |
|                          |                                  |                        |              |                     | -1-16410          | us repri          |
| Cor                      | ifiguration as Foll              | ows                    |              |                     |                   |                   |
|                          | V Settings                       | Auto                   |              |                     |                   |                   |
| API                      |                                  |                        |              |                     |                   |                   |
| API<br>Net               | work                             | 66666                  |              |                     |                   |                   |
| API<br>Net<br>Na         | work<br>me(SSID)                 | 66666                  |              |                     |                   |                   |
| API<br>Nel<br>Nai<br>SSI | twork<br>me(SSID)<br>D Broadcast | 66666<br>Enable        |              |                     |                   |                   |

#### **Contenido del Paquete**

- 1 x enrutador P21
- Adaptador de corriente 1 x
- 1 x Cable de puerto LAN (RJ45)
- 1 x Manual de usuario P21

#### Precauciones

- 1. Cuando retire e inserte la tarjeta SIM, asegúrese de que el dispositivo no tenga energía.
- 2. No utilice el equipo en caso de tormentas eléctricas y desenchufe la antena externa y el adaptador de corriente.
- 3. Si el dispositivo funciona bien, será mejor que no cambie el parámetro u otra función, si lo cambió y no puede acceder a Internet o tiene una mala experiencia, mantenga presionado el botón de reinicio durante más de 7 segundos para restaurar la configuración de fábrica.

#### Fallos comunes y métodos de tratamiento.

- Fallas comunes
  - Métodos de tratamiento
- El dispositivo está encendido pero la luz de encendido del panel frontal está apagada.

- Verifique que la conexión de la línea sea correcta, que el tomacorriente esté energizado, que el adaptador de corriente sea compatible con la fuente de alimentación de la placa de identificación.

• La luz de encendido es normal y la luz de la batería es amarilla y el sistema no funciona correctamente.

- La energía de la batería es demasiado baja, no puede cumplir con la fuente de alimentación del equipo, luego conecte la alimentación externa.

• No se muestra la conexión local de la computadora, no se puede hacer ping con éxito a la dirección IP del dispositivo, no se puede abrir la página WEB.

- Compruebe si la tarjeta de red de la computadora está activa y si la computadora ha obtenido la dirección IP. La computadora está mejor configurada para obtener IP automáticamente (DHCP necesita abrir el dispositivo, el valor predeterminado es abierto), si se configura manualmente, asegúrese de que la dirección IP configurada y el dispositivo estén en el mismo segmento de red.

- El dispositivo funciona pero no puede acceder a Internet a través de la web
   Configure la computadora para que obtenga automáticamente la dirección IP y la dirección del servidor DNS.
- Cambie la contraseña de inicio de sesión de la página de administración o la contraseña SSID, pero olvide la contraseña

- Mantenga presionado el botón de reinicio durante más de 7 segundos para restaurar la configuración de fábrica, y luego desde la placa de identificación de la carrocería trasera para obtener información relevante.

### Cambio de APN

### Cambiar solo si recibe señal pero no logra navegar.

• Configure el nombre del punto de acceso (APN), haga clic en Settings al lado de <u>Internet</u>, vea la imagen a continuación

| 4Gure                                                                                                    |                  |                                                                                                    |                        |          | - 4                                                                                                    | ⊕11<br>Logost                      |
|----------------------------------------------------------------------------------------------------|------------------|----------------------------------------------------------------------------------------------------|------------------------|----------|----------------------------------------------------------------------------------------------------|------------------------------------|
| Hore                                                                                                    | Quick Settings   | Device Settings                                                                                                    | 945                    | Phoneton | R. Freval                                                                                                    | System Settings                    |
| Internet Connect<br>Internet Connect<br>INEI<br>MEI<br>MSI<br>SHEDONIGSENDIT<br>LAN Domain<br>M.none<br>WAN IP Address<br>20.39.212.235<br>WAN IPv6 Address<br>Connect | Settings<br>forn | Advances<br>Firmware V<br>P21_5.33<br>RSRP(jpBir<br>-557<br>SINR<br>9<br>Cell Id<br>0055581-00<br>BAND<br>4<br>PhysCellid<br>300 | d Set<br>Aension<br>10 | tegs     | Home Network Cable 0 Wireless 1 Wireless Network Name(SS P21_216124 Max Access Numb 16 With Mac D0.D0.66.21.61.24 Lan Mac | Settings<br>Settings<br>HD)<br>Her |
| Statistics<br>Used<br>Total                                                                                                    | Settings         | DHCP<br>IP Address<br>192 198 8 1<br>DHCP IP P<br>192 198 8 1                                                                    | haol<br>00 - 992.968.0 | 1.290    | DE DE 66 DE 81 24<br>Channel Bandwidt<br>2049z<br>Restart Dresse                                                          | h                                  |

• Seleccione Selección de red como Automática. Luego haga clic en APN, vea la imagen a continuación

| 4 <b>6</b> °°   |                |                 |            |           | - 1   | ©ti 💼 💎         |
|-----------------|----------------|-----------------|------------|-----------|-------|-----------------|
| Home            | Quick Settings | Device Settings | 96         | Prevelook | Frend | System Settings |
| ۲.              |                |                 | Connection | Settings  |       |                 |
| coort Selection | Network Se     | lection         |            |           |       |                 |
| -               | Network Select | 04              | Automatic  | N 1997    |       | A107            |
|                 | 0              |                 |            |           |       | _               |

• Escriba el APN del proveedor de servicios, distingue entre mayúsculas y minúsculas

Para el caso de Entel: Profile: Internet Móvil APN: bam.entelpcs.cl Nombre de usuario: entelpcs Contraseña: entelpcs Tipo de autenticación: PAP Tipo de APN: Default,supl

| Home              | Quick Settings         | Device Settings | SMS        | Phonebook | Firewall | System Settings |
|-------------------|------------------------|-----------------|------------|-----------|----------|-----------------|
| <                 |                        |                 | Connection | Settings  |          |                 |
| Network Selection | APN                    |                 |            |           |          |                 |
| APN               | Current APN<br>Profile | Defa            | efault     | ∽ Ade     | d New    |                 |
|                   | PDP Type               | IP              | v4         |           | ~        |                 |
|                   | Profile Name *         | De              | fault      |           |          |                 |
|                   | APN                    |                 |            |           |          |                 |
|                   | Authentication         | NO              | DNE        |           | ~        |                 |
|                   | User Name              |                 |            |           |          |                 |
|                   | Password               |                 |            |           |          |                 |

• Puede cambiar el nombre del perfil según sus preferencias, haga clic en Aplicar. Si el Router no capturó la red de su proveedor de servicios, reinicie el dispositivo o cambie el APN.